# MULTILINE

# Handbuch zum Einloggen und Unterschreiben auf MultiLine mit Hilfe eines LuxTrust Produktes

| Verbinden Sie sich auf der Webseite von MultiLine2                                                                                                    |
|----------------------------------------------------------------------------------------------------|
| 1. Link zu MultiLine:                                                                                                    |
| <ol> <li>Sie werden automatisch auf das Portal von LuxTrust weitergeleitet. Dort müssen Sie auswählen<br/>mit welchem Produkt Sie sich verbinden wollen:</li></ol> |
| 3. Ihr LuxTrust Zertifikat wird durch das ausgewählte LuxTrust Produkt geladen:                                                                                    |
| 4. Bei der ersten Anmeldung müssen Sie ein geheimes Bild auswählen:4                                                                                               |
| <ol> <li>Das geheime Bild, welches Sie ausgewählt haben, wird gespeichert und bei den nächsten</li> <li>Anmeldungen wieder benutzt.</li> </ol>                     |
| 6. Sie gelangen nun auf die Startseite von Multiline6                                                                                                    |
| Eine Bezahlung in MultiLine unterschreiben7                                                                                                    |
| <ol> <li>Wählen Sie die Bezahlung aus, welche Sie unterschreiben wollen und klicken Sie dann auf<br/>unterschreiben</li></ol>                                      |
| 2. Sie werden auf das Portal von LuxTrust weitergeleitet und Ihr LuxTrust Zertifikat wird geladen8                                                                 |
| <ol> <li>Bitte kontrollieren Sie die Signatur-Referenz von MultiLine, welches auf Ihrem ausgewählten<br/>geheimen Bild erscheint.</li> </ol>                       |
| 4. Bitte geben Sie Ihr PIN Code ein um die Zahlung zu unterschreiben                                                                                               |
| Hilfe benötigt?                                                                                                    |

#### VERBINDEN SIE SICH AUF DER WEBSEITE VON MULTILINE

Anbei finden Sie die einzelnen Schritte um sich mit Hilfe des LuxTrust Portales auf Multiline anzumelden:

- Wählen Sie bei den Auswahlmöglichkeiten LuxTrust aus
- Bei der ersten Anmeldung, müssen Sie ein persönliches geheimes Bild auswählen
- Die Authentifizierung erfolgt durch die Eingabe des PIN Codes
- 1. Link zu MultiLine: https://ebanking.prod.multiline.lu/IBS/portal/ControllerPortal
- 2. Sie werden automatisch auf das Portal von LuxTrust weitergeleitet. Dort müssen Sie auswählen mit welchem Produkt Sie sich verbinden wollen:

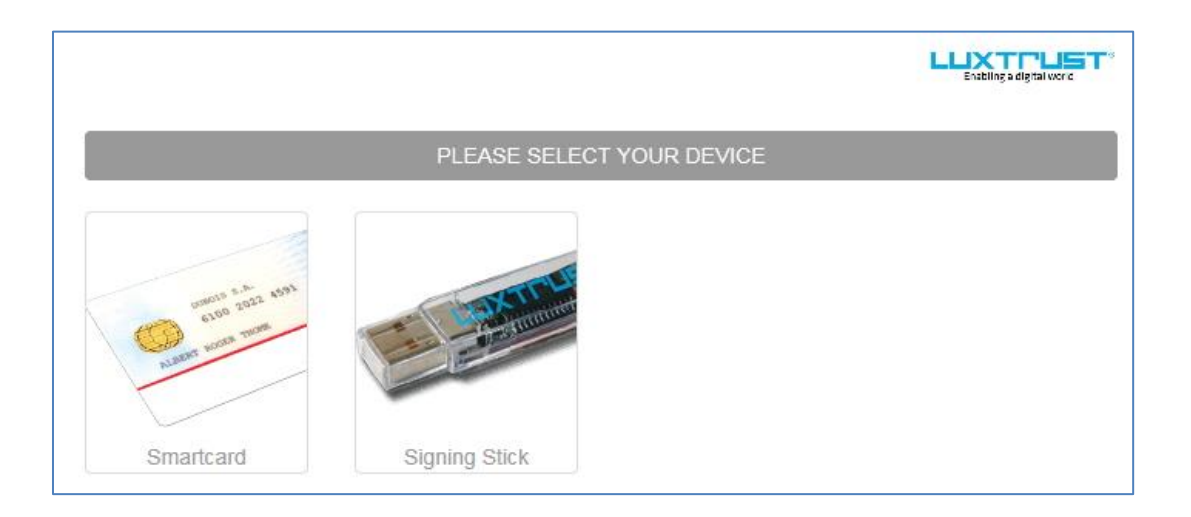

3. Ihr LuxTrust Zertifikat wird durch das ausgewählte LuxTrust Produkt geladen:

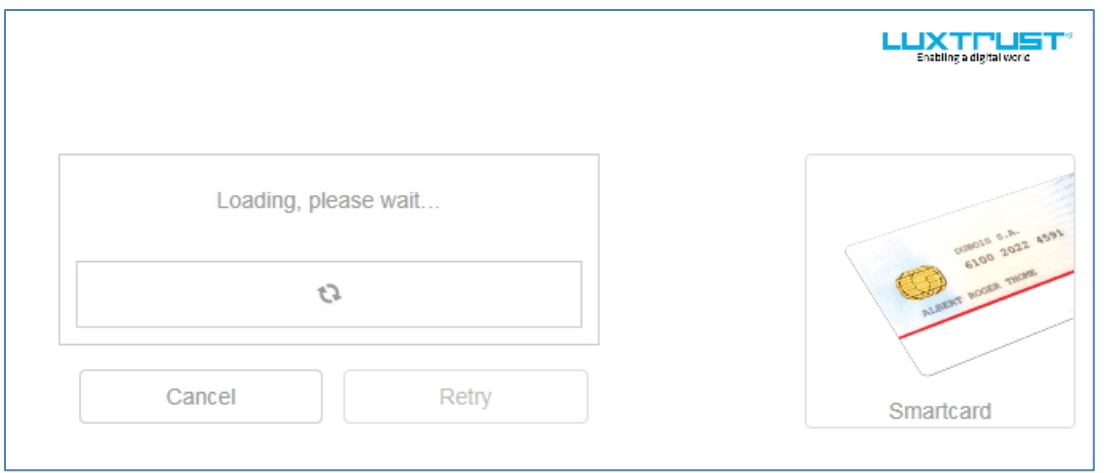

Während dies lädt, kann es vorkommen, dass sich ein zweites Fenster mit dem LuxTrust Logo öffnet. Dieses müssen Sie schliessen um mit der Authentifizierung fortfahren zu können.

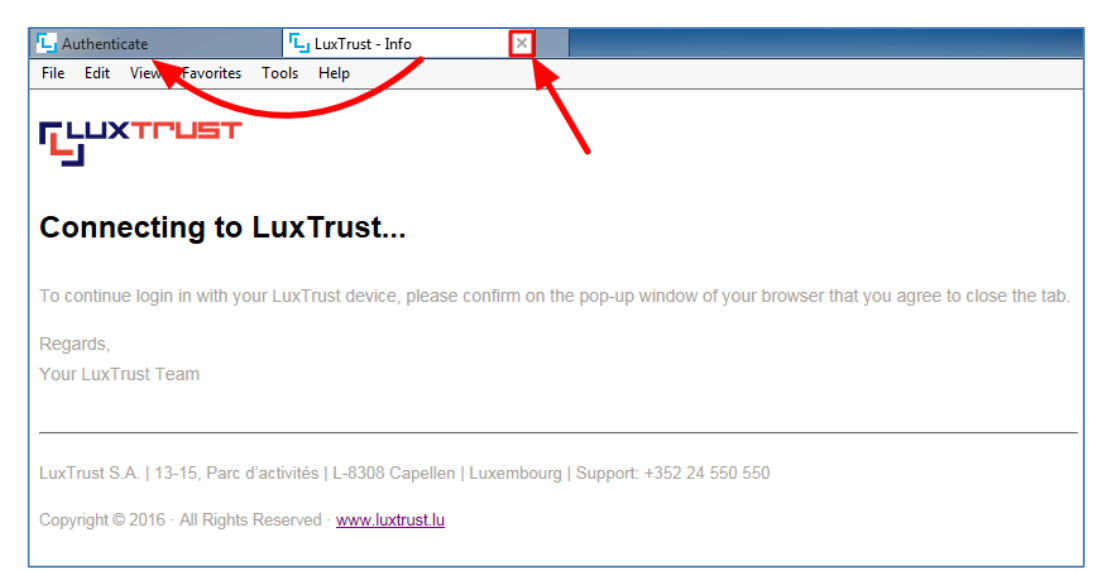

Um zu verhindern, dass dieses Fenster bei jeder Anmeldung geschlossen werden muss, sollten Sie <u>https://\*.luxtrust.com</u> sowie die folgenden Sites zu den "vertrauenswürdigen Websites" ihres Browsers hinzufügen: <u>https://login.prod.multiline.lu</u> <u>https://sign.prod.multiline.lu</u>

https://\*.luxtrust.lu

Bitte besuchen Sie folgende Webseite, sollten Sie weiteren Support benötigen: https://www.multiline.lu/index.php?id=84&L=2

Sobald Ihr Zertifikat erkannt wurde, klicken Sie bitte auf authentifizieren.

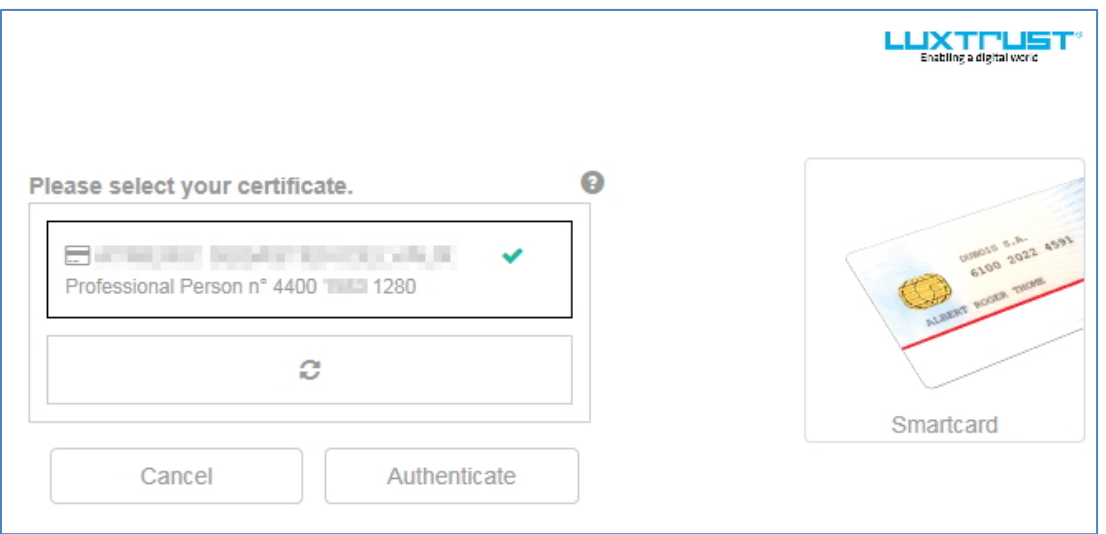

4. Bei der ersten Anmeldung müssen Sie ein geheimes Bild auswählen:

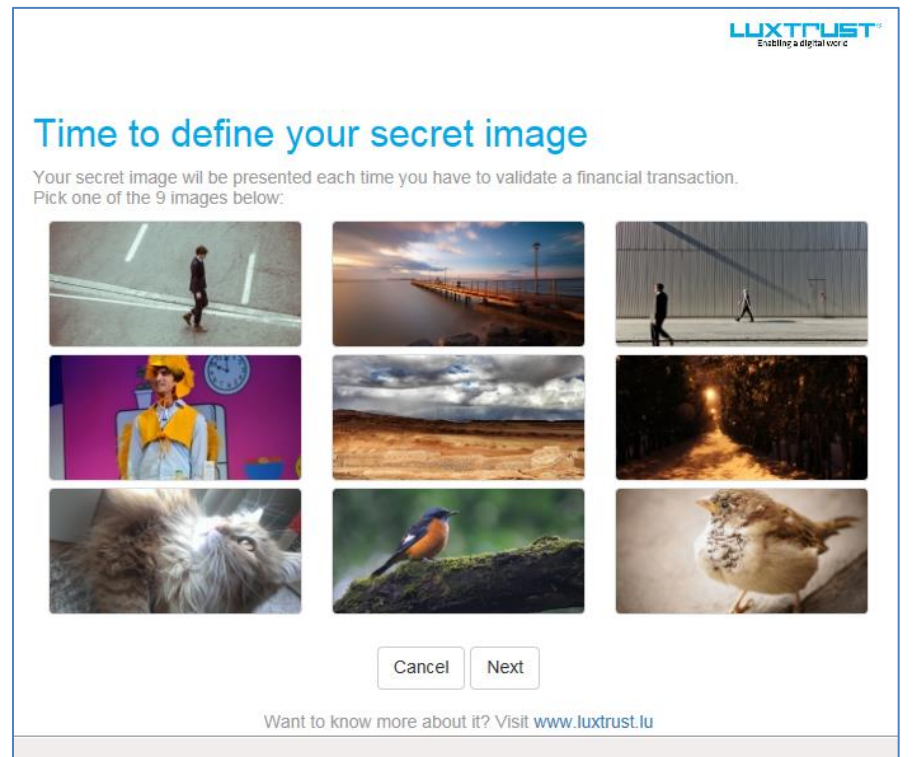

# Anschliessend geben Sie bitte Ihren PIN-Code ein:

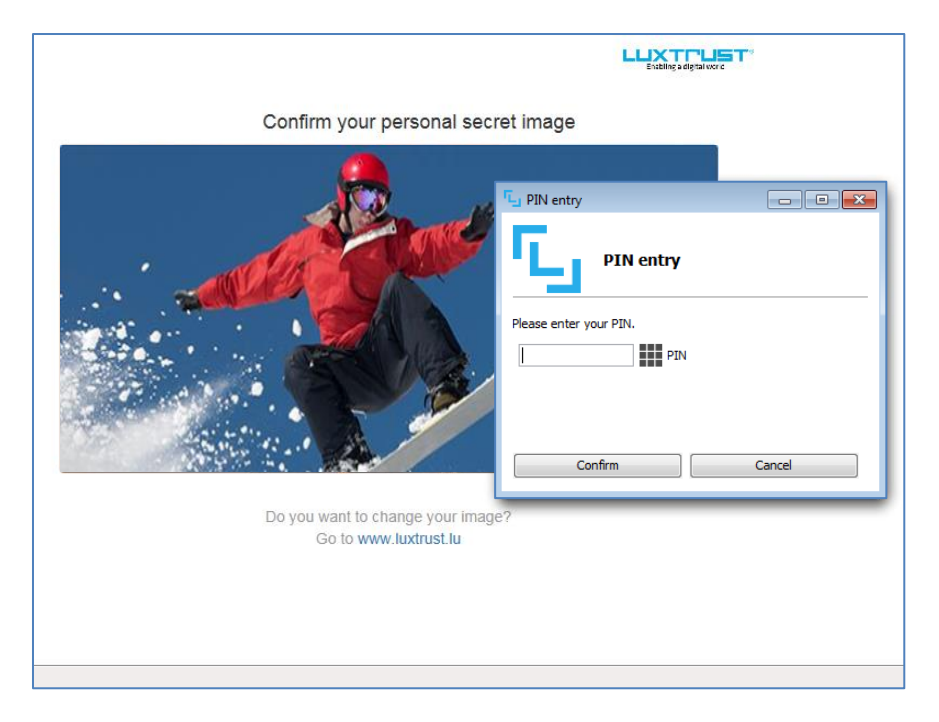

5. Das geheime Bild, welches Sie ausgewählt haben, wird gespeichert und bei den nächsten Anmeldungen wieder benutzt.

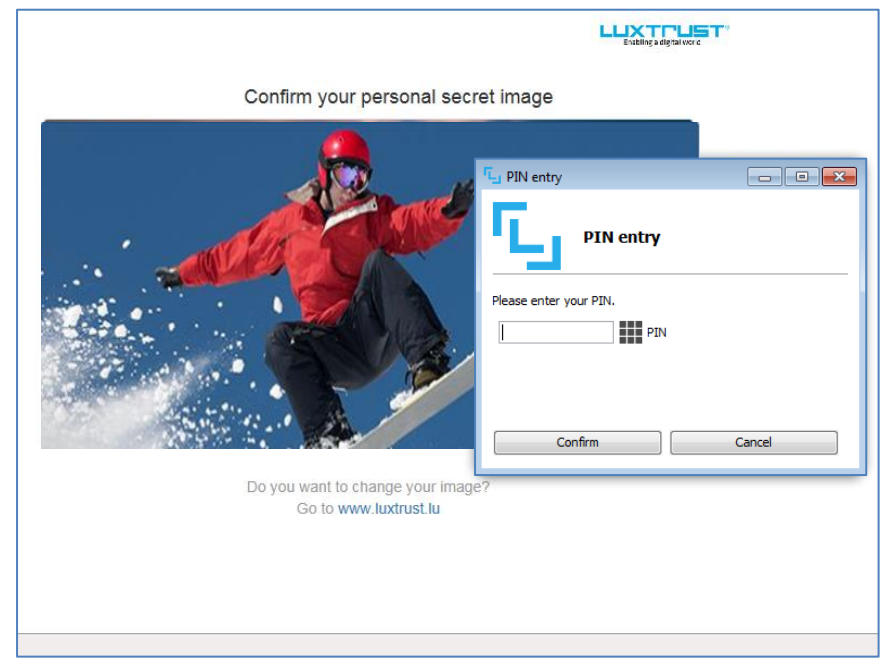

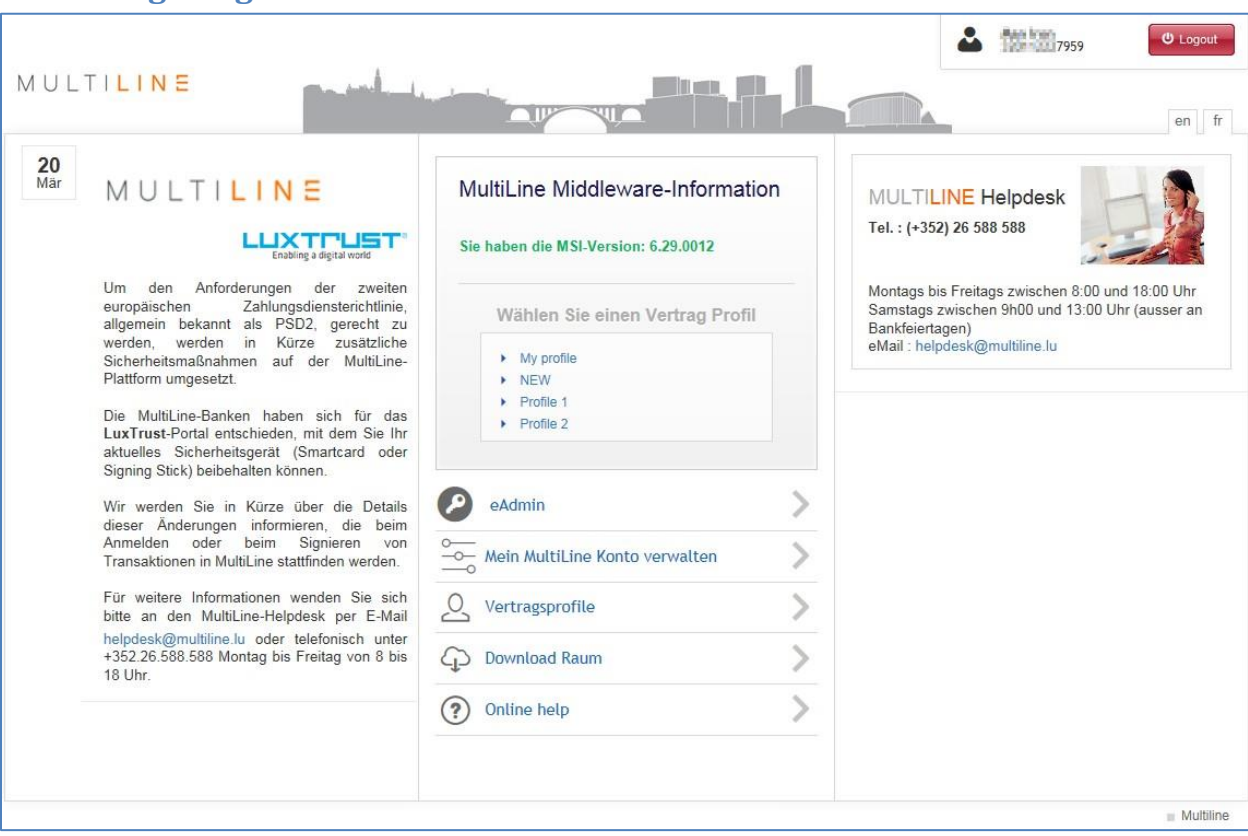

#### 6. Sie gelangen nun auf die Startseite von Multiline

#### EINE BEZAHLUNG IN MULTILINE UNTERSCHREIBEN

Hier die einzelne Schritte um eine Bezahlung in MultiLine mithilfe des LuxTrust Produktes zu signieren :

- Unterschriftsanfrage
- Zertifikat laden
- Verifizierung der Signaturreferenz
- Unterschrift erfolgt durch Eingabe der PIN
- 1. Wählen Sie die Bezahlung aus, welche Sie unterschreiben wollen und klicken Sie dann auf unterschreiben.

| MU                             |                                                                                                    |                                                                                                    |                                           |                           |                    |                                                                                     |                                                |                                                                                                    |  |  |
|--------------------------------|----------------------------------------------------------------------------------------------------|----------------------------------------------------------------------------------------------------|-------------------------------------------|---------------------------|--------------------|-------------------------------------------------------------------------------------|------------------------------------------------|----------------------------------------------------------------------------------------------------|--|--|
| endete Transaktionen Kontoinfo | AKTIONEN -<br>Unterzeichnen<br>Senden<br>Name ändern<br>Transaktion(en) ändern<br>Verarbeitungsoptionen ändern<br>Änderung anfordern | Transaktionen     Transaktionedetals anzeigen       Noch nicht gezeichnet.                                                                                                    |                                           |                           |                    |                                                                                     |                                                |                                                                                                    |  |  |
|                                | Bencht erstellen<br>Transaktion(en) klonen                                                                                           | Anzahl Transaktionen     1       Summe     1,23 EUR       Ausführungsdatum     05/04/19       Zahlungsart     Nicht dringend       Sammelauftrag/einzelne Überweisung     Einzelne Abbuchung |                                           |                           |                    | Überweisungsa<br>Transaktionsref<br>Erstellt am<br>eBanking-Vertra<br>Name der Rech | t SEP<br>erenz 6001<br>ig Effe<br>Isperson CET | JEPA-Zahlung - Normale Überweisung<br>10015004<br>BioArnik 15.85<br>CTIMT - Alber<br>DETREL, entingense die beek 2 |  |  |
|                                |                                                                                                    | Von Ausführungsdatum mit                                                                                                    |                                           |                           |                    | Summe                                                                               | 1,23 EUR                                       |                                                                                                    |  |  |
| Ge                             |                                                                                                    | Empfängername E                                                                                                    | mpfängerkonto<br>uer 1800r 2045 KNee 1258 | Empfängerbank<br>CFSFLULL | Betrag<br>1.29 EUR | Mitteilung an den<br>Empfänger                                                      | Kundenreferenz (E2E)<br>201 88405/d0067457756  | Empfängeradresse<br>JLTI Parc cHeckide Syncial L-5365 Municipae                                                    |  |  |
|                                |                                                                                                    | Anzahl Transaktionen i<br>Verarbeitungsoptionen<br>Senden, wenn ausreict<br>unterzeichnet                                                                                                    | hend                                      | Summe                     | Übersich           | t Bearbeitungsvorgänge                                                              |                                                | Ŷ                                                                                                    |  |  |
|                                |                                                                                                    |                                                                                                    |                                           |                           |                    |                                                                                     |                                                | Schnell drucken                                                                                                    |  |  |

**2.** Sie werden auf das Portal von LuxTrust weitergeleitet und Ihr LuxTrust Zertifikat wird geladen.

Bitte kontrollieren Sie die Bezahlung im unteren Bereich der Seite und bestätigen Sie dann die Auswahl des Zertifikates.

| Auftraggeberkonto / Bank                                                                                                    | Links, Looks (res + displicated                                                                                                    | Beschreibung | Anzahl Transaktionen                                                                                                    | Betrag | Ausführungsdatum | Hash-Code |
|----------------------------------------------------------------------------------------------------|----------------------------------------------------------------------------------------------------|--------------|----------------------------------------------------------------------------------------------------|--------|------------------|-----------|
|                                                                                                    | Bitte wählen Sie Ihr Zertifikat aus                                                                                                    |              | ELEXTRE depart<br>Control of the second second se |        |                  |           |
| Mit Luxtrust un<br>1. Überprüfen Sie den Inhalt, der<br>2. Merken Sie sich Ihre Zusamme<br>Bildschirms).<br>3. Weiter bei Luxtrust unterschre | Ihre Signaturreferenz BLUE 682 OSINSKIMOUTH<br>Anzahl der zu zeichnen Banking-Dateien: 1 Anzahl der zu zeichnen<br>Transaktionen: 1 Initiiert am 11/04/19 15:49 |              |                                                                                                    |        |                  |           |

## 3. Bitte kontrollieren Sie die Signatur-Referenz von MultiLine, welches auf Ihrem ausgewählten geheimen Bild erscheint.

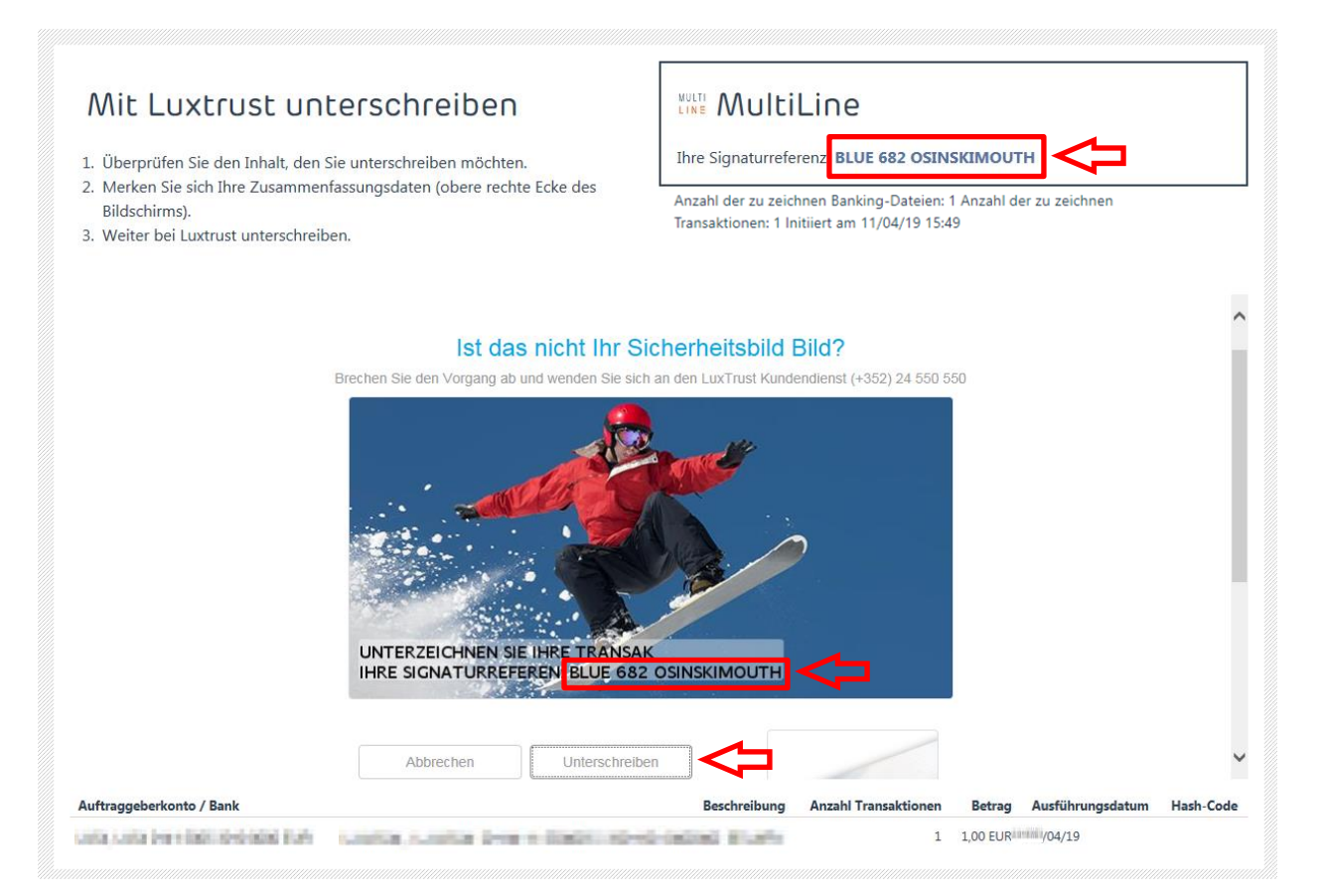

Dieser zusätzliche Prozess entspricht den Anforderungen der EU-Zahlungsdiensterichtlinien (auch PSD2 genannt).

Die Zahlungsreferenz von MultiLine erscheint in der rechten oberen Ecke (hier im Beispiel: «BLUE 682 OSINSKIMOUTH»). Diese Referenz MUSS mit der von LuxTrust auf dem geheimen Bild übereinstimmen.

Sollte dies nicht der Fall sein, UNTERBRECHEN Sie sofort den Vorgang, informieren Sie Ihre IT, kontaktieren Sie den Helpdesk von LuxTrust und setzen Sie sich bitte auch umgehend mit Ihrer Bank in Verbindung. Beim normalen Verlauf können Sie den Signierungsprozess weiterführen.

4. Bitte geben Sie Ihr PIN Code ein um die Zahlung zu unterschreiben

| PIN entry              |  |
|------------------------|--|
| PIN entry              |  |
| Please enter your PIN. |  |
| Confirm Cancel         |  |

#### HILFE BENÖTIGT?

Sollten Sie auf ein Problem stossen oder Hilfe benötigen, bitten wir Sie zunächst zu kontrollieren, ob folgende Grundvoraussetzungen erfüllt sind:

- Notwendige Konfiguration zur Benutzung der LuxTrust Middleware
- Anleitung zur Installation der LuxTrust Middleware unter Windows
- Informationen über das Sicherheitsbild

#### Kontaktieren Sie den Support von LuxTrust:

Luxemburg : +352 24 550 550 Belgien : +32 2 8089 061 E-Mail: <u>helpdesk@luxtrust.lu</u> Öffnungszeiten : Montag bis Freitag von 08.00 bis 18.00 Uhr

### Kontaktieren Sie den Support von MultiLine:

Tel. : +352 26 588 588 E-Mail: <u>helpdesk@multiline.lu</u> Öffnungszeiten : Montag bis Freitag von 08.00 bis 18.00 Uhr